## EnOcean LAN Gateway BaseID Tool

## Tool Download

Um die Base ID des EnOcean LAN Gateways zu ändern bieten wir ein Tool zum Download an. Dieses finden sie gepackt unter <u>EnOcean BaselD Tool</u>

Installation

Nach dem Entpacken ist das Tool einsatzbereit.

## Anwendung

Nach dem Starten sollte folgendes Fenster zu sehen sein.

| 192.168.1.10                                         | 5000                 | Verbinden |
|------------------------------------------------------|----------------------|-----------|
| Aktuelle BaseID:<br>Verbleibende Änd<br>Neue BaseID: | #####<br>erungen: ## | ****      |
|                                                      |                      | Ändern    |

Nun muss die passende IP und der Port eingetragen werden.

Die IP kann über unser Network Configuration Tool gesucht werden.

Nach erfolgreichen Verbinden sollte die aktuelle BaselD und die verbleibende Anzahl zur Änderung der BaselD zu sehen sein.

| 192.168.1.10 500                                             | 0 🌠                       | Trennen |
|--------------------------------------------------------------|---------------------------|---------|
| Aktuelle BaseID:<br>Verbleibende Änderungen:<br>Neue BaseID: | FFAABB80<br>8<br>FFAABB80 |         |
|                                                              | Än                        | larn    |

Nach Eingabe der neuen BaseID wird diese über "Ändern" gespeichert.